## Comment installer MonSisra sur MAC ?

Tutoriel à destination des professionnels de santé

### 1) Rendez-vous sur notre site internet pour télécharger l'application.

Téléchargez

# MonSisra sur tous vos appareils

Pour profiter plus simplement des services e-santé déployés dans votre région, et recevoir en temps réels vos nouveaux messages.

| Cliquez sur la version Mac | Télécharger MonSisra <sup>2</sup> | • |
|----------------------------|-----------------------------------|---|
|                            | Windows (à partir de 7)           |   |
|                            | Mac (à partir de 10.9)            | é |
| L                          | Android                           |   |
|                            | iPhone, iPad                      | Ś |

2) Une fois le téléchargement terminé, ouvrez le fichier MonSisra présent dans vos téléchargements.

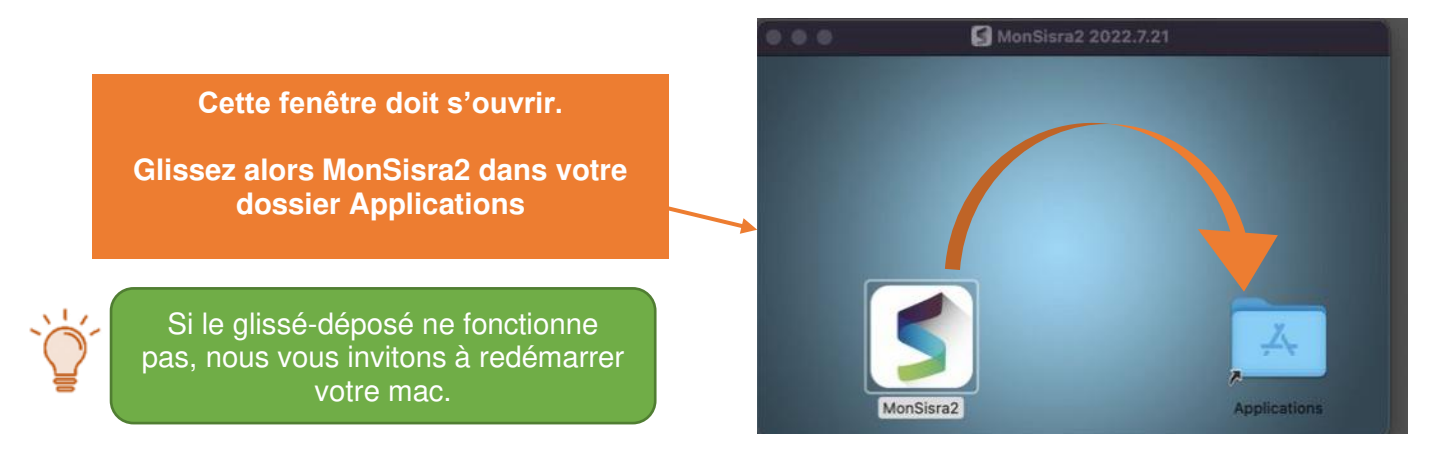

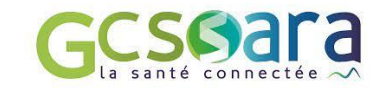

#### 3) Retrouvez MonSisra2 dans vos applications

Cliquez sur l'application MonSisra2 pour l'ouvrir une première fois.

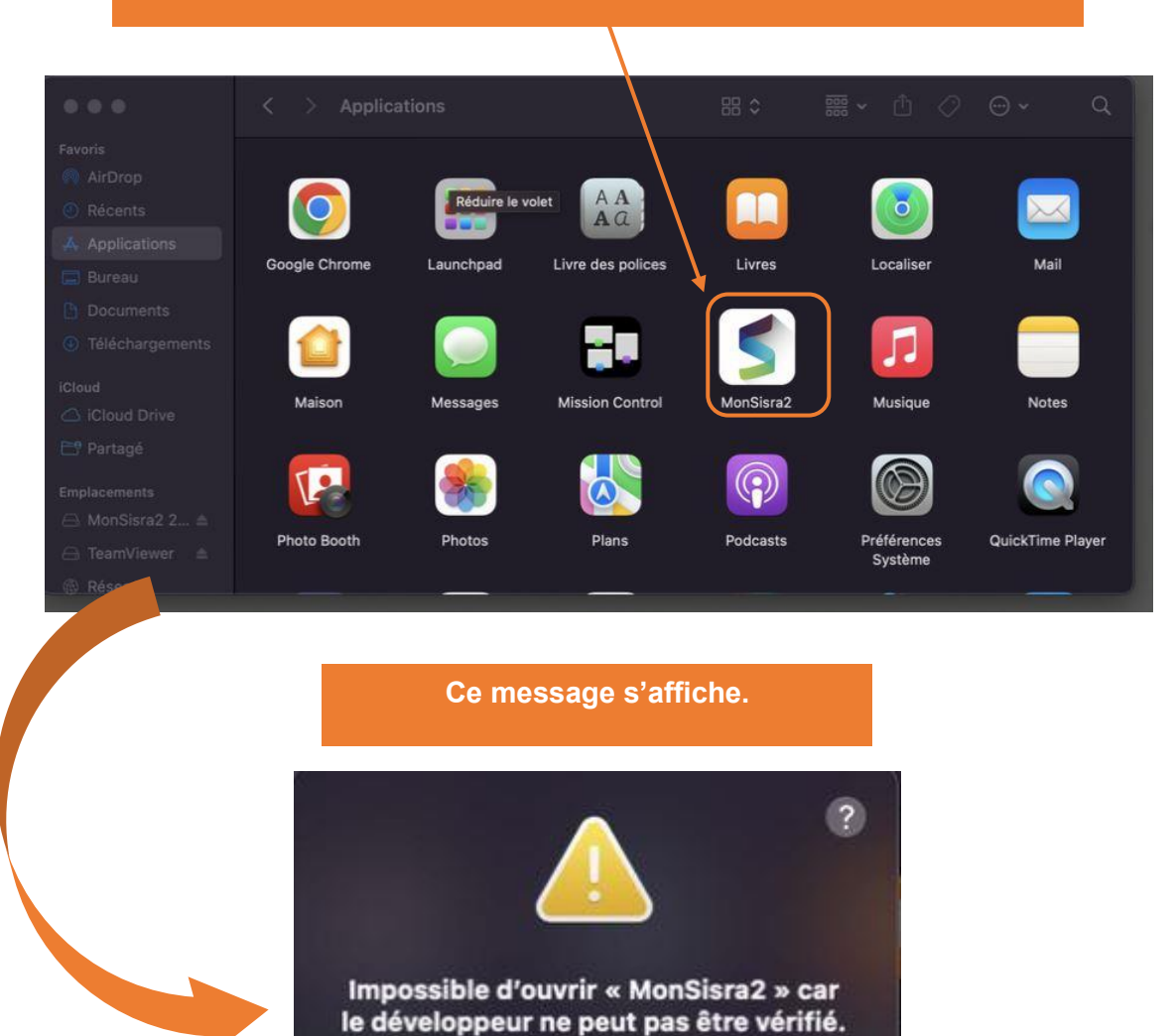

macOS ne peut pas vérifier que cette app ne contient aucun logiciel malveillant.

Chrome a téléchargé ce fichier le 12 novembre 2022.

Placer dans la corbeille

Annuler

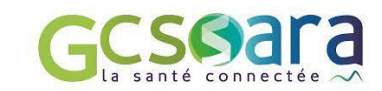

#### 4) Autoriser MonSisra2 à s'ouvrir

|                                            | À propos de ce Mac      |               |
|--------------------------------------------|-------------------------|---------------|
| Allez dans vos <b>préférences systèmes</b> | Préférences Système     | 1 mise à jour |
|                                            | App Store               |               |
|                                            | Éléments récents        | >             |
|                                            | Forcer à quitter        |               |
|                                            | Suspendre l'activité    |               |
|                                            | Redémarrer              |               |
|                                            | Éteindre                |               |
|                                            | Verrouiller l'écran     | ^ # Q         |
|                                            | Fermer la session cecil | ie possot     |

TeamViewer Editer Connexion Supplément

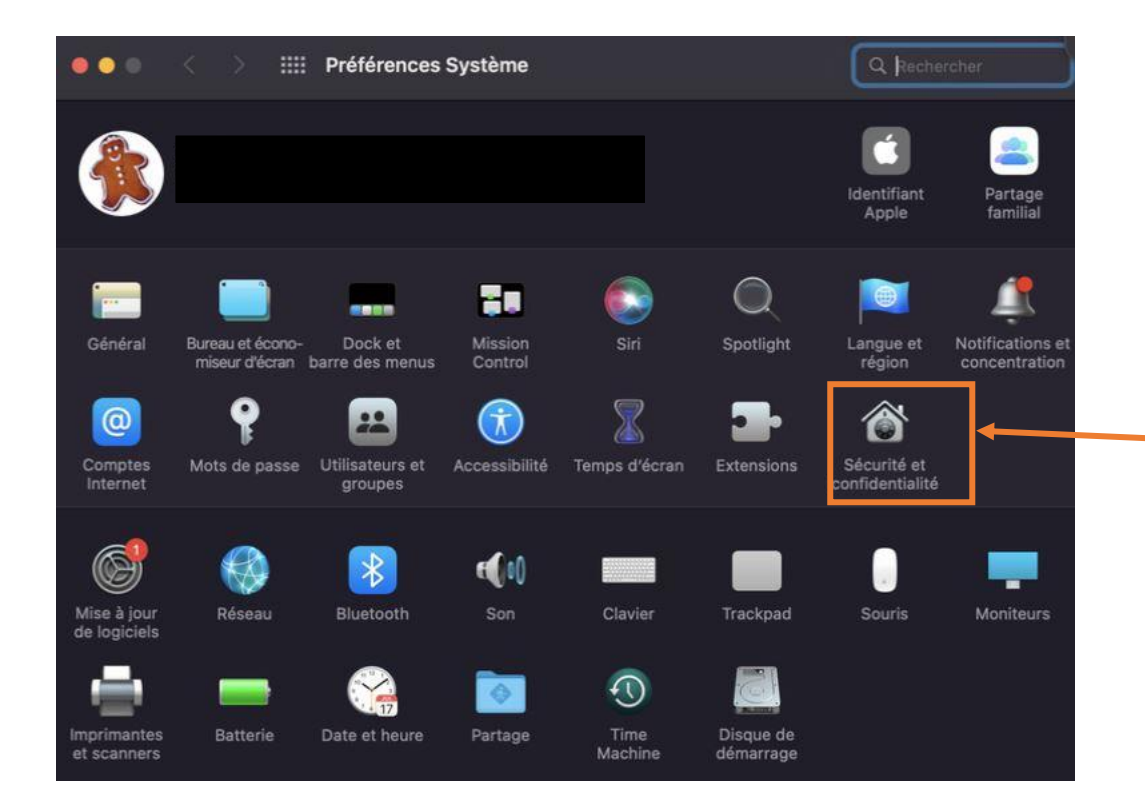

Cliquez sur **Sécurité** et confidentialité

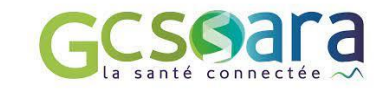

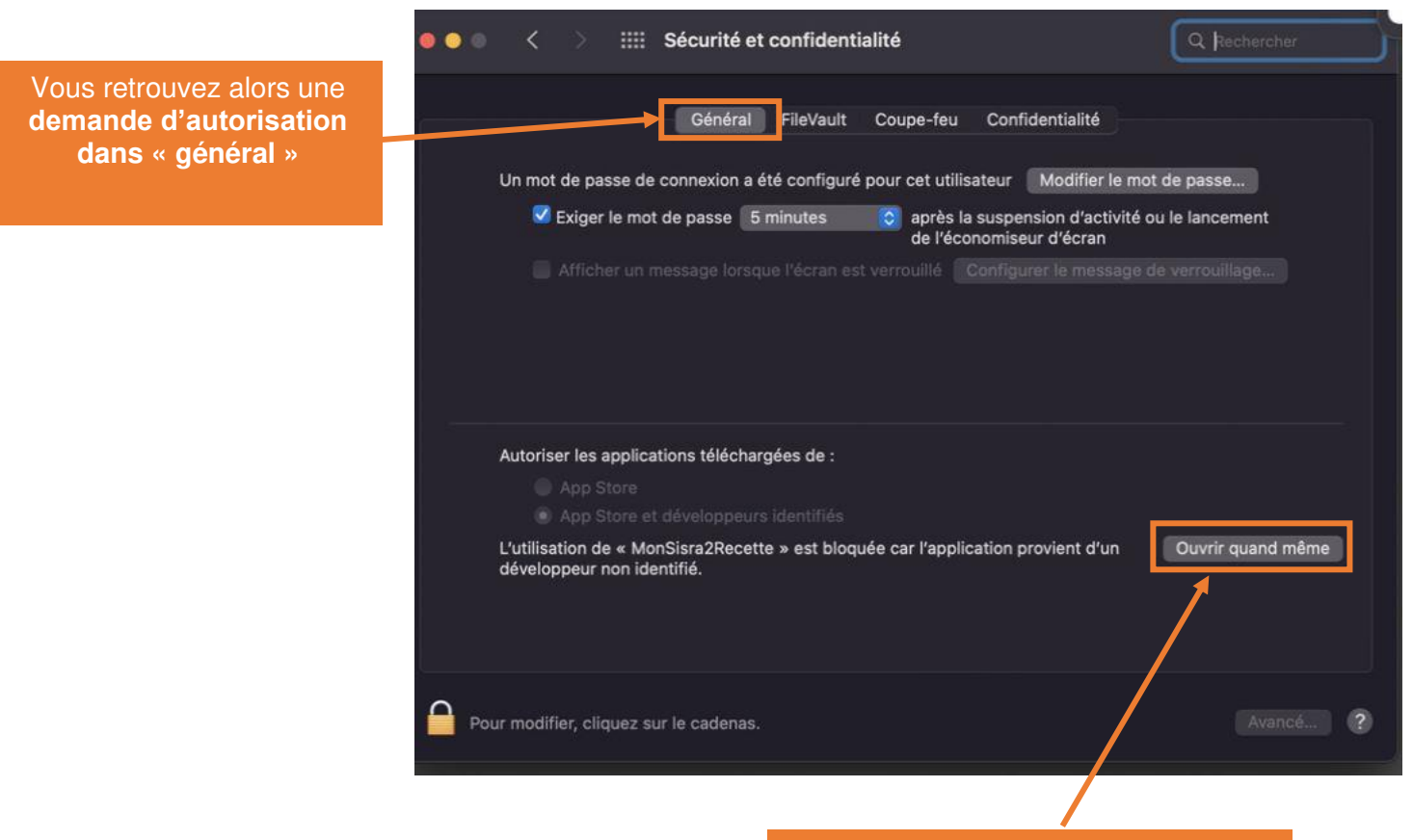

Cliquez sur « ouvrir quand même »

#### 5) Monsisra est ouvert

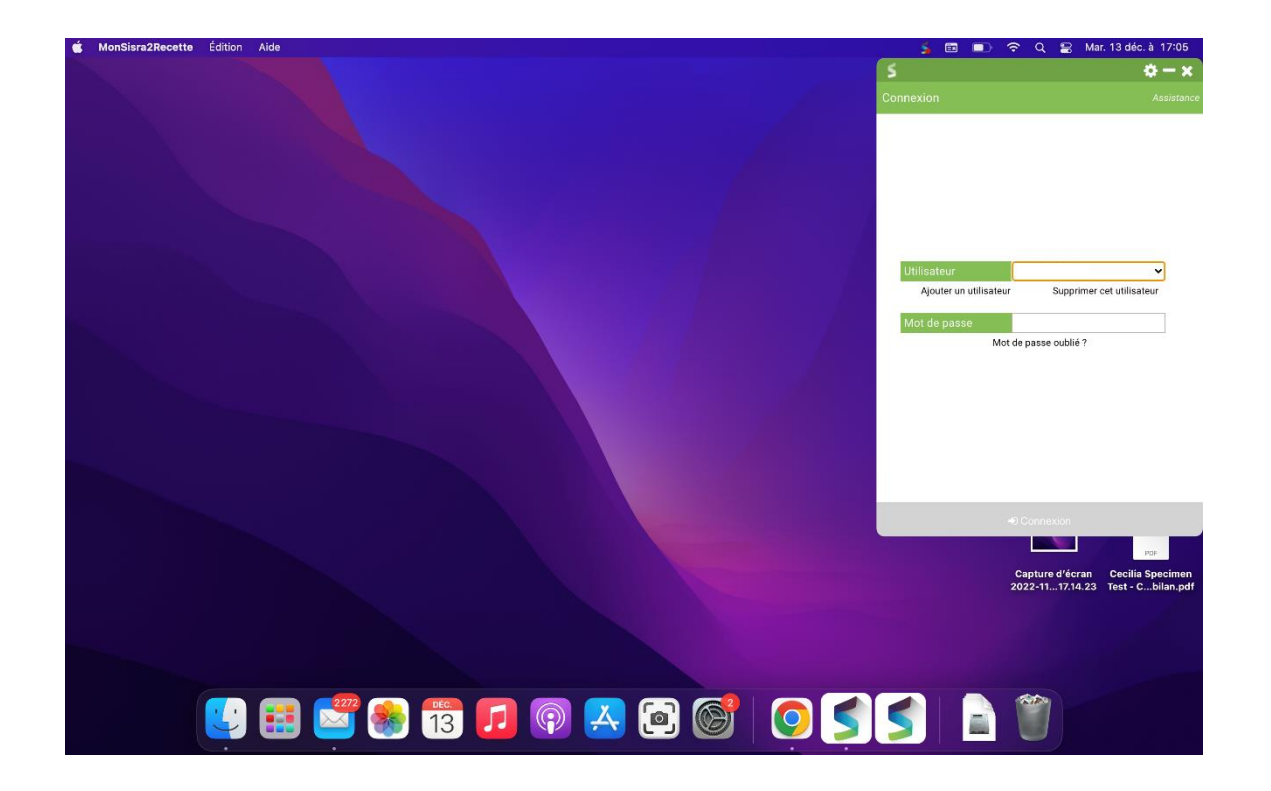

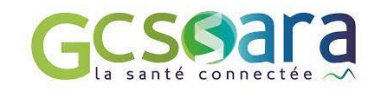

Ì

Pour conserver l'application MonSisra dans le dock, vous pouvez faire un clic droit sur l'application et choisir **de** « **Garder dans le dock** ».

Pour que Monsisra se lance tout seul à l'ouverture de votre mac, Vous pouvez aussi choisir « **ouvrir avec la sessions** ».

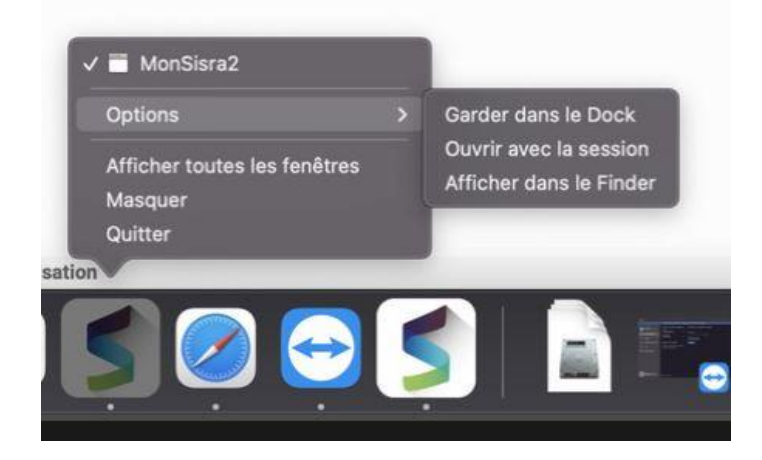

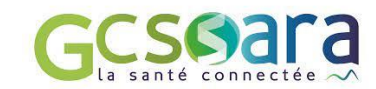